## How To Add Quotes From Fisher To Your Cart In BullyBuy

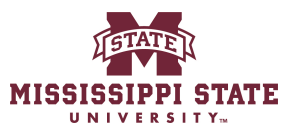

1 Navigate to <u>www.bullybuy.msstate.edu</u>

#### 2 Click this image.

| All Orders                           | Q IT Purchase Request | Sole Source Request  |         |                    |
|--------------------------------------|-----------------------|----------------------|---------|--------------------|
| SHORTCUTS<br>My Requisitions         | Punch-out Catalogs    |                      |         | ~                  |
| /y Purchase Orders                   | amagontusiness        | ANIXTER              | BIORAD  | FASTENAL           |
| Advanced Search<br>MY SAVED SEARCHES | E Scientific          | GRAINGER.            | GraybaR | NECUNE             |
| 099-Direct pay<br>099-PO's           | MSC                   |                      |         | Millipore<br>SigMa |
| mazon order information              | STAPLES               | Thomas<br>Scientific | ULINE   | VWR Calls Some     |
| View All Saved Searches              | WESCO'                |                      |         |                    |

#### 3 Click "Accept All"

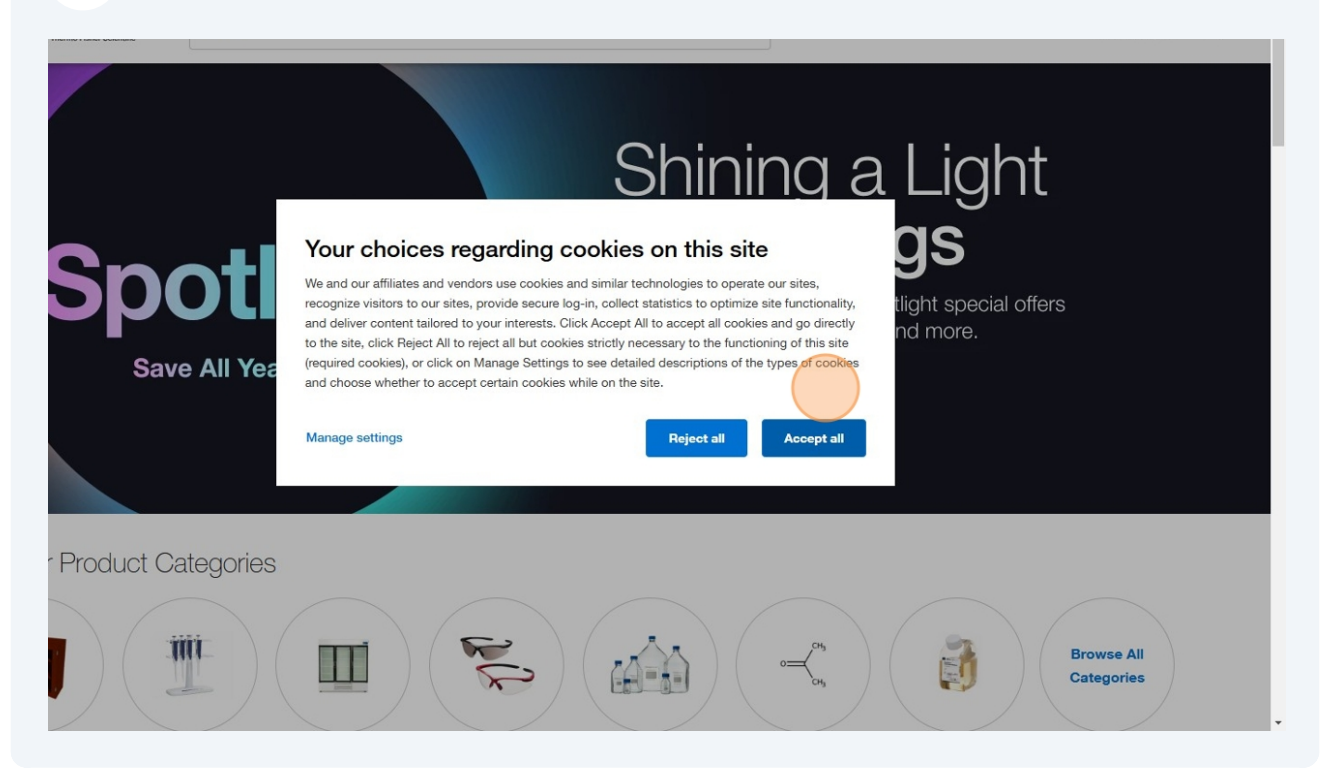

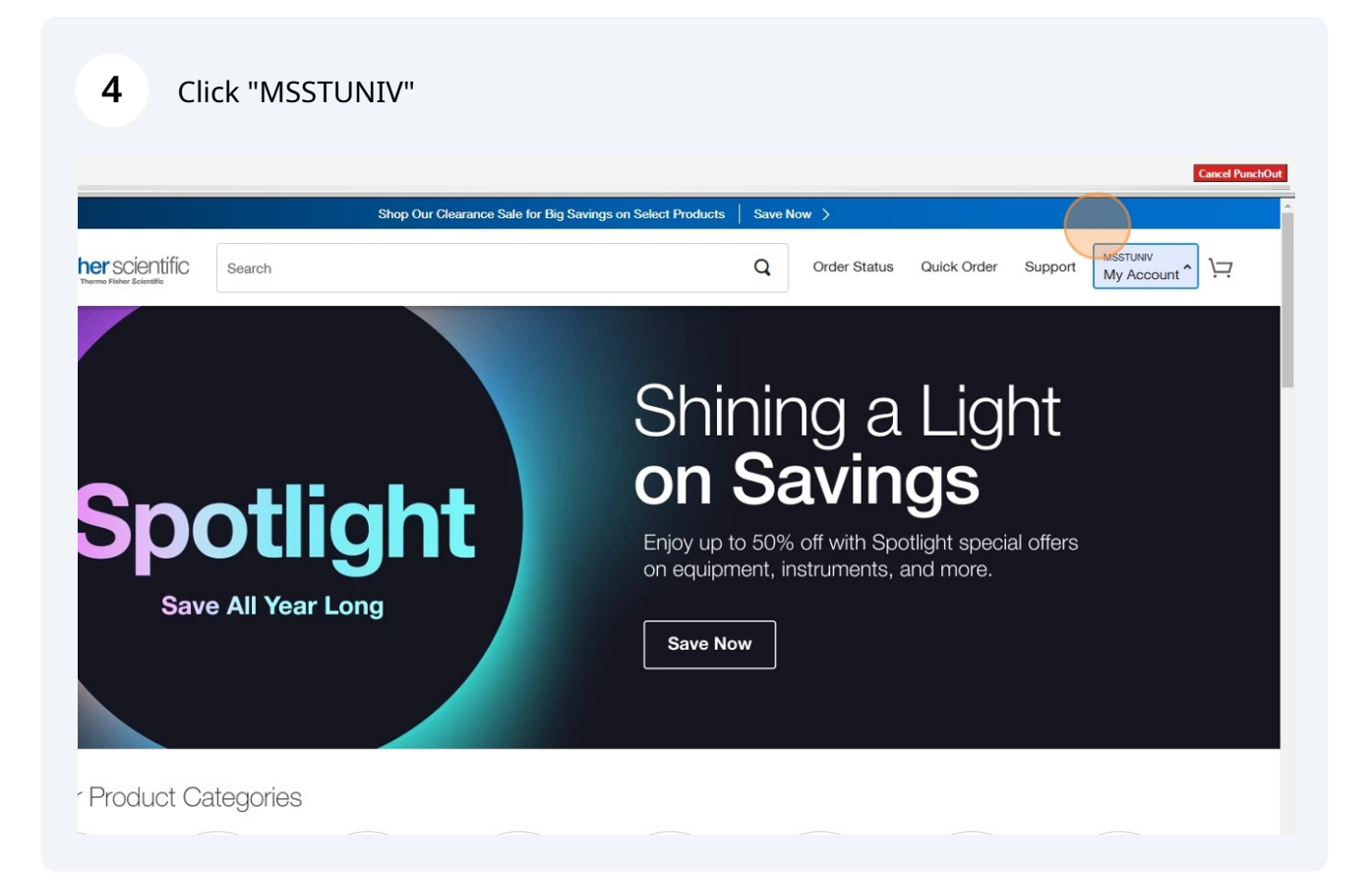

## 5 Click "Quotes"

| PunchOut                   |                |                              |                        |                       |                             |
|----------------------------|----------------|------------------------------|------------------------|-----------------------|-----------------------------|
|                            | Shop Our Clear | ance Sale for Big Savings or | Select Products Save N | low >                 |                             |
| E Fisher scientific Search | h              |                              | Q                      | Order Status Quick On | der Support Msstuk<br>My Ac |
|                            |                | Shopping Tools               | Orders                 | Account Admin         | Account                     |
|                            |                | Quotes                       | Orders & Returns       | Manage Dollar Rules   | My Account                  |
|                            |                | My Lists                     | Invoices               | Manage Catalog Rules  |                             |
|                            |                | Quick Order                  | Requisitions           |                       |                             |
|                            |                |                              | Request New Item       |                       |                             |
| Snot                       | liabt          |                              | Item Request           |                       |                             |
|                            | uigin          |                              | Dashboard              |                       |                             |
| Save All                   | Vaculana       |                              | on equipment, ir       | istruments, and more  | е.                          |
| Save All                   | tear Long      |                              |                        |                       |                             |
|                            |                |                              | Save Now               |                       |                             |
|                            |                |                              |                        |                       |                             |
|                            |                |                              |                        |                       |                             |
|                            |                |                              |                        |                       |                             |
| Popular Product Catego     | ries           |                              |                        |                       |                             |
|                            |                |                              |                        |                       |                             |

## **6** Find your quote number.

| Quotes                |                     |        |                      |             |             |            |                       |
|-----------------------|---------------------|--------|----------------------|-------------|-------------|------------|-----------------------|
| Account: 545901001 N  | ISSTUNIV            | Switch |                      |             |             |            | Request a             |
| Search Quotes         |                     |        |                      |             |             | Filter By: | Sort By:              |
| Search by Quote Numbe | er or Catalog Numbe | r      | Q                    |             |             | All        | Quote Number - Highes |
| Quote Number \$       | Quote Type<br>Sales |        | Customer Reference   | Created \$  | Expires \$  | Status \$  | Action                |
| 5027984717            | Sales               |        | FREEZER - THORESEN   | 27 Jan 2025 | 27 May 2025 | Active     | Add to Cart           |
| 5024982726            | Sales               |        | UV LAMP - SHACK      | 24 Jan 2025 | 24 May 2025 | Active     | Add to Cart           |
| 5024981736            | Sales               |        | SUPPLIES - WILLEFORD | 24 Jan 2025 | 24 May 2025 | Active     | Add to Cart           |
|                       |                     |        |                      |             |             |            |                       |

#### 7 Click "Quotes Details

|           | "                                                                                                    |   |
|-----------|----------------------------------------------------------------------------------------------------|---|
|           | temperature, Includes: Elite PCTS tester with batteries, lanyard and soft carry case                                                                                        |   |
| 1         | Fisherbrand™ CompactDigital™ Overhead Stirrer     1103.06 / EA     3     \$3309.18       Catalog No: 14500211     Open Market       COMPACT UNIVERSAL OHS D25       edge>>> |   |
|           | Subtotal ©28,262,43                                                                                                    |   |
|           | Subicial \$26,622.43<br>Total \$28,262.43                                                                                                    |   |
|           | Final charges will be calculated at the time of purchase.                                                                                                    |   |
|           | Add to Cart                                                                                                    |   |
| tion, and | Fisher Scientific's SALES TERMS AND CONDITIONS (which are incorporated by reference into                                                                                    | ÷ |
|           |                                                                                                    |   |

# Add all items or the specific items you want at the moment to the cart by checking the box under add to cart.

|                                   |                                                                       |                                                                     |                |                                                   |          |           |              |         |                        | Cancel |
|-----------------------------------|-----------------------------------------------------------------------|---------------------------------------------------------------------|----------------|---------------------------------------------------|----------|-----------|--------------|---------|------------------------|--------|
| <b>1er</b> Sci<br>Thermo Fisher S | ientific Search                                                       |                                                                     |                | Q                                                 | Ord      | er Status | Quick Order  | Support | MSSTUNIV<br>My Account | Ϋ́     |
| RARD RD                           | 7592262                                                               |                                                                     |                | MISSISSIPPI STA<br>PO BOX 5307<br>MISSISSIPPI STA | ATE UNIV | 62        |              |         |                        |        |
| duct                              |                                                                       |                                                                     | Price          |                                                   | Qty      | Ex        | tended Price |         | Add to cart            |        |
| <b>~</b>                          | Hach Comp<br>Catalog No: 50<br>Open Market<br>encompass<br>preferred  | any 2100Q Portable Turbidimeter Kit with USB and Power N<br>1997393 | lodule 2496.96 | Υ ΕΑ                                              | 3        |           | \$7490.88    |         |                        |        |
|                                   | Hach Compa<br>Catalog No: 50<br>Open Market<br>encompass<br>preferred | any DR900 Multiparameter Portable Colorimeter<br>1997330            | 2390.88        | Y EA                                              | 3        |           | \$7172.64    |         |                        |        |
| -                                 | Hach Comp<br>Technology<br>Catalog No: 50<br>Open Market              | any DR3900 Laboratory VIS Spectrophotometer with RFID*<br>1997796   | 7135.92        | / EA                                              | 1        |           | \$7135.92    |         |                        |        |

8

Click "Quotes Details

9

|                       | "                                                                    |                                                                           |         |                                                       |                  |              |         |                        | Cancel P |
|-----------------------|----------------------------------------------------------------------|---------------------------------------------------------------------------|---------|-------------------------------------------------------|------------------|--------------|---------|------------------------|----------|
| <b>1er</b> SCI        | entific                                                              | Search                                                                    |         | Q                                                     | Order Status     | Quick Order  | Support | MSSTUNIV<br>My Account | Ϋ́       |
| RARD RD<br>.E, MS 397 | 7592262                                                              |                                                                           |         | MISSISSIPPI STATE<br>PO BOX 5307<br>MISSISSIPPI STAT, | UNIV<br>MS 39762 |              |         |                        |          |
| duct                  |                                                                      |                                                                           | Price   | Qt                                                    | y Ex             | tended Price | 8       | Add to cart            |          |
|                       | Hach Comp<br>Catalog No: 50<br>Open Market<br>encompass<br>preferred | any 2100Q Portable Turbidimeter Kit with USB and Power Module<br>01997393 | 2496.96 | / EA 3                                                | i                | \$7490.88    | E       | 2                      |          |
|                       | Hach Comp<br>Catalog No: 50<br>Open Market<br>encompass<br>preferred | any DR900 Multiparameter Portable Colorimeter<br>1997330                  | 2390.88 | /EA 3                                                 |                  | \$7172.64    | 8       | 3                      |          |
|                       | Hach Comp<br>Technology<br>Catalog No: 50<br>Open Market             | any DR3900 Laboratory VIS Spectrophotometer with RFID*<br>01997796        | 7135.92 | / EA 1                                                |                  | \$7135.92    | S       | 2                      |          |

| <b>10</b> Click "Add to Cart"                                                                                                    |                                                                        |          |                           |                          |
|----------------------------------------------------------------------------------------------------|------------------------------------------------------------------------|----------|---------------------------|--------------------------|
|                                                                                                    |                                                                        |          |                           |                          |
| Fisherbrand™ CompactDigital™ Overhead Stirrer<br>Catalog No: 14500211<br>Open Market<br>COMPACT UNIVERSAL OHS D25<br>edgex≫                                                                                                    | 1103.06 / EA                                                           | 3        | \$3309.18                 |                          |
|                                                                                                    |                                                                        |          |                           | Subtotal \$28,262,43     |
|                                                                                                    |                                                                        |          |                           | Total \$28,262.43        |
|                                                                                                    |                                                                        | Final ch | narges will be calculated | at the time of purchase. |
|                                                                                                    |                                                                        |          |                           | Add to Cart              |
|                                                                                                    |                                                                        |          |                           |                          |
| n, and Fisher Scientific's SALES TERMS AND CONDITIONS (which are inco<br>and any resulting contract), set out the terms on which Fisher Scientific is of<br>service(s) listed in this quotation. Fisher Scientific's Sales Terms and Conditi<br>w.fishersci.com/us/en/footer/sales_terms_and_conditions.html | rporated by reference into<br>ffering to sell the<br>lons can be found |          |                           |                          |
| ted are subject to change according to quantities and the date of your order.<br>costs such as eco-contribution, dry ice and chemical delivery costs will be bo                                                                                                    | Shipping costs and other<br>orne by the buyer, except                  |          |                           |                          |
|                                                                                                    |                                                                        |          |                           |                          |

### **11** Click "Return Cart to Purchasing Application"

|          |                                                                                                    |                                                                           |                                  |                |                                    |                                | Cancel Pu  |
|----------|----------------------------------------------------------------------------------------------------|---------------------------------------------------------------------------|----------------------------------|----------------|------------------------------------|--------------------------------|------------|
|          | Shop Our C                                                                                                    | learance Sale for Big Savings                                             | on Select Products               | Save Now >     |                                    |                                |            |
| ner SCIE | entific Search                                                                                                    |                                                                           |                                  | Q Order Statu  | us Quick Order S                   | Support My Account             | <b>1</b> 6 |
| Shop     | ping Cart                                                                                                    |                                                                           |                                  |                |                                    |                                |            |
| Account: | 545901001                                                                                                    | Generate a Web Quote 0                                                    | View All Quotes                  |                |                                    | Print 🖻 Share 🏓                |            |
| Item     |                                                                                                    | Price                                                                     | Quantity                         | Subtotal       | Reta                               | urn Cart to<br>ing Application |            |
| <b>*</b> | Hach Company 2100Q Portable Turbidimeter<br>with USB and Power Module<br>Catalog Number: 50-199-7393<br>by Hach Company 2100001USB | r Kit \$2,496.96 / Each<br>Quoted price<br>Quote 502798576                | 3                                | \$7,490.88     | Order Summa<br>Subtotal (16 Items) | ry<br>\$28,262.43              |            |
|          |                                                                                                    |                                                                           |                                  |                | Order Total                        | \$28,262.43                    |            |
|          |                                                                                                    | <ul> <li>On Order</li> <li>Usually ships in<br/>Ships from sup</li> </ul> | 14 business days<br><b>plier</b> |                | Apply Promotion Cod                | le                             |            |
|          |                                                                                                    |                                                                           | Remove                           | Save for Later | Cance                              | Punchout                       |            |
|          | Hach Company DR900 Multiparameter Porta<br>Colorimeter<br>Catalog Number: 50-199-7330                                              | ble \$2,390.88 / Each<br>Quoted price<br>Quote 502798576                  | 3                                | \$7,172.64     |                                    |                                |            |

## **12** Click "Proceed to checkout" to complete the purchasing process

| MISSISSIPPI STATE                                                                                                    |                        |                      |          |             | All 🝷    | Search (Alt+Q) | Q 28,262.43 USD 📜                                                                          | ♡  230 €21                                |
|----------------------------------------------------------------------------------------------------|------------------------|----------------------|----------|-------------|----------|----------------|--------------------------------------------------------------------------------------------|-------------------------------------------|
| Shopping Cart • 194325023                                                                                                    |                        |                      |          |             |          | 8              | ···· Assign Cart Proc                                                                      | eed To Checkout                           |
| Simple Advanced                                                                                                    |                        |                      |          |             |          |                | Summary                                                                                    |                                           |
| Search for products, vendors, forms, part number, etc                                                                                                    |                        |                      |          |             |          | Q              | Details                                                                                    | >                                         |
| 16 Items                                                                                                    |                        |                      |          |             |          | Select All 👻   | Total (28,262.43 USD)<br>Shipping, Handling, and Tax char                                  | rges are calculated                       |
| Fisher Scientific Company, LLC · 16 Items                                                                                                    | · 28,262.43 USD        |                      |          |             |          | …              | and charged by each vendor. The<br>are for estimation purposes, bud<br>workflow approvals. | e values shown here<br>Iget checking, and |
| Need to make changes? MODIFY ITEMS   VIEW IT<br>• KTO21000 W/USB POWER MODUL<br>• DR 900 COLORIMETER HACH<br>• DR3900 SPECTROPHOTOMETER WITH<br>• 4 M DUAL DO/COND CABLE 1 EA<br>• ELITE PCTS TESTER<br>• COMPACT UNIVERSAL OHS D25 | EMS Item(s) was retrie | ved on: 1/28/2025 9: | 47:09 AM | 0           | 5.4 8.4  |                |                                                                                            |                                           |
| 1 KT021000 W/USB POWER MOD                                                                                                    | Catalog No.            | Size/Packaging       | 2.496.96 | Quantity    | 7.490.88 | 🗖              |                                                                                            |                                           |
|                                                                                                    |                        |                      |          |             |          |                |                                                                                            |                                           |
| ∧ ITEM DETAILS ♦<br>Contract choose contra                                                                                                    | ct                     |                      |          |             |          |                |                                                                                            |                                           |
| 2 DR 900 COLORIMETER HACH                                                                                                    | 501997330              | EA                   | 2,390.88 | 3 <b>EA</b> | 7,172.64 | 🗆              |                                                                                            |                                           |
|                                                                                                    |                        |                      |          |             |          |                |                                                                                            |                                           |